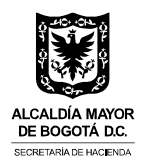

# INSTRUCTIVO PARA REGISTRO EN LA OFICINA VIRTUAL www.haciendabogota.gov.co

Instructivo para realizar el registro inicial, obtener la contraseña, recordarla o cambiarla, realizar cambio de correo electrónico y recordar o cambiar preguntas de seguridad.

Recuerde que representante legal y el revisor fiscal deben estar autenticados, si se trata de presentar declaraciones y/o pagos del impuesto de Industria y Comercio, Avisos y Tableros, y Retención de Industria y Comercio.

Ingresa por la ruta: **www.haciendabogota.gov.co** Ingresa por la opción: **Oficina Virtual** 

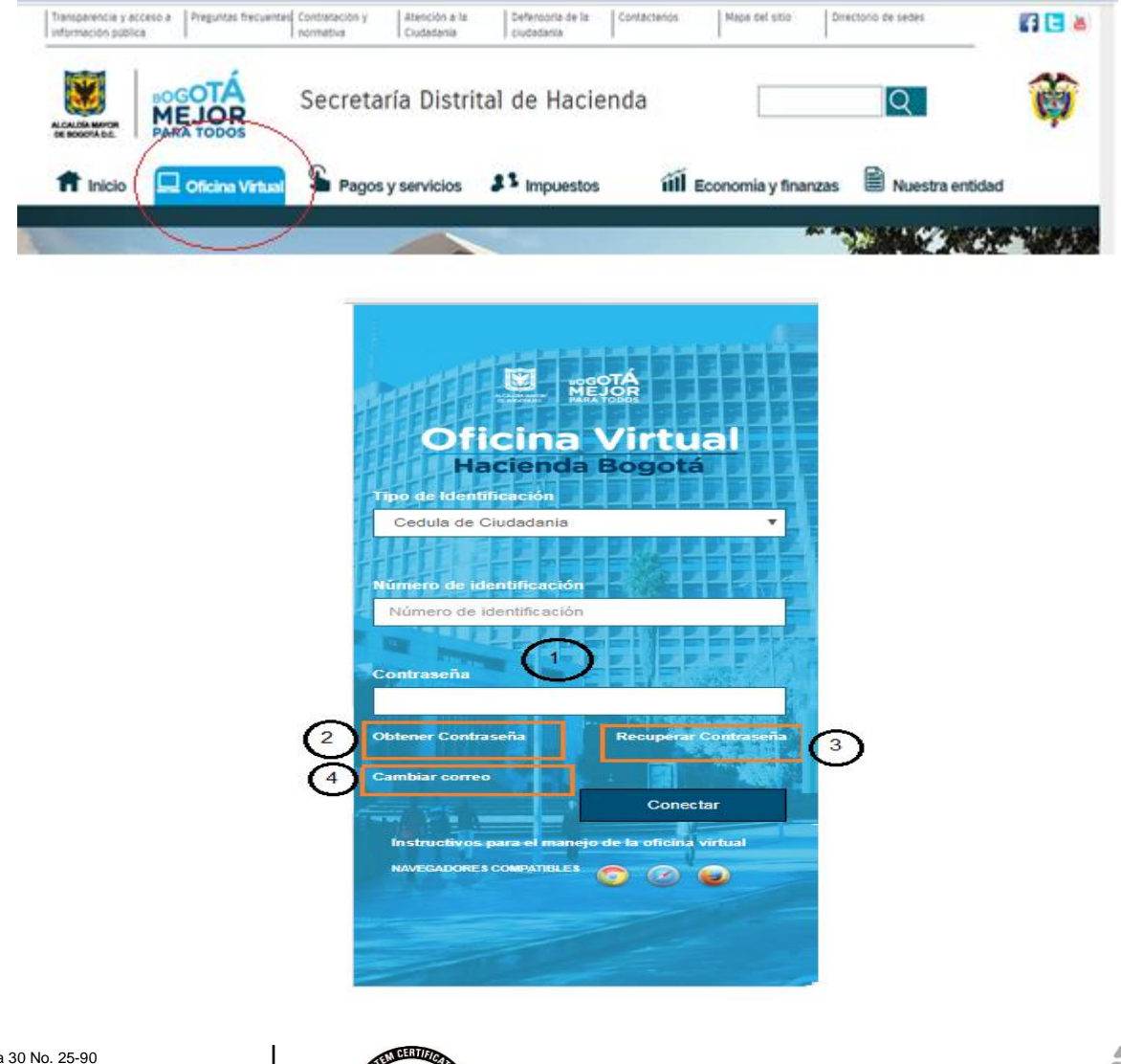

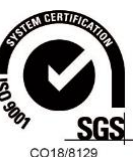

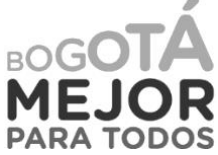

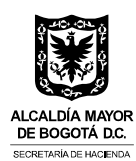

## 1. Iniciar sesión

Esta opción aplica únicamente cuando el usuario ya se ha registrado por primera vez ante el Sistema y se ha asignado su contraseña. Realice las siguientes acciones:

- Ingrese los datos de tipo y número de identificación.
- Escriba la contraseña que se le asignó.
- Ingrese los caracteres que ve en la imagen.
- Dé clic en botón conectar.

Si aún no se ha registrado, realice los pasos descritos en el punto No. 2.

## 2. Obtener contraseña

A través de esta opción el usuario, persona natural o jurídica, puede obtener ante el sistema su contraseña, que le servirá para ingresar a los servicios virtuales de la Secretaría de Hacienda, siempre y cuando se cuente con la información relacionada con sus datos de contacto, predios, vehículos o actividades económicas, que permitan generar unas preguntas de reto para validar su identidad.

Ingrese por la opción No. 2 de la pantalla principal de la Oficina Virtual 'Obtener Contraseña'.

Seleccione el tipo e ingrese el número de identificación

| Secretaría Distrital de Hacienda                            |                                                                                               |  |
|-------------------------------------------------------------|-----------------------------------------------------------------------------------------------|--|
| Registro inicial er<br>Para realizar el registro inicial, s | el sistema para obtener contraseña<br>eleccione el tipo de identificación e ingrese el número |  |
| TIPO DE IDENTIFICACIÓN                                      | CEDULA_DE_CIUDADANIA ·                                                                        |  |
| NÚMERO DE IDENTIFICACIÓ                                     | N                                                                                             |  |
|                                                             | Aceptar Regresar                                                                              |  |

#### Clic en botón Aceptar

Si para el tipo y número de identificación ingresados no se cuenta con información suficiente para realizar las preguntas reto, el sistema presenta el siguiente mensaje:

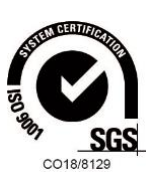

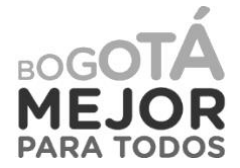

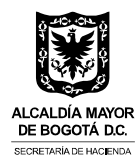

| BOGOTÁ<br>MEJOR<br>PARA TODOS | Secretaría Distrital de Hacienda                                                                                                    |
|-------------------------------|----------------------------------------------------------------------------------------------------|
|                               | Estimado usuario:<br>Para el tipo y numero de identificación ingresados, la Secretaría Distrital de Hacienda no cuenta con la información requerida para validar su identidad.<br>Por favor intente nuevamente, si no hay respuesta, acuda al punto de contacto presencial mas cercano. Para realizar el proceso de registro debe tener un correo electrónico habilitado. |
|                               | Para regresar al servicio solicitado haga clic en el botón "Finalizar"                                                                                                    |
|                               | Puntos de atención                                                                                                    |
|                               | Volver a interdur   Finalizar                                                                                                    |

## Acciones que puedes realizar:

 Ingrese nuevamente el tipo y número de identificación. Si persiste el mensaje acuda al punto de atención más cercano. Consulte los <u>puntos de atención aquí</u>.

Si el Usuario ya se encuentra registrado en el Sistema y tiene asignada una contraseña, aparece la siguiente pantalla:

| MARA TODOS                                                                                | )                              |                                                          |
|-------------------------------------------------------------------------------------------|--------------------------------|----------------------------------------------------------|
| Ingresa la contraseña, si la olvido o                                                     | Bienvenido a S                 | Servicios Virtuales Tributarios                          |
| desea cambiar, seleccione la opción<br>'Recordar/Cambio contraseña', Si                   | NÚMERO DE IDENTIFICACIÓN       | 19377577                                                 |
| desea continuar con algún trámite o<br>servicio regrese al menú inicial .<br>Menú Inicial | CONTRASEÑA                     |                                                          |
|                                                                                           | Ingrese los caracte            | sm4 Co<br>res que ve en la imagen anterior.              |
|                                                                                           | Recordar/camb<br>Obtener conti | io contraseña Cambio de Correo<br>raseña por primera Vez |
|                                                                                           | CONDICIONES DE US              | O SERVCIOS VIRTUALES TRIBUTARIOS                         |

Realice las siguientes acciones:

- Ingrese los datos de tipo y número de identificación.
- Escriba la contraseña que se le asignó.
- Ingrese los caracteres que ve en la imagen.

#### Dé clic en botón Iniciar Sesión

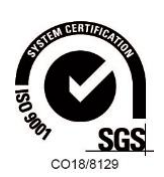

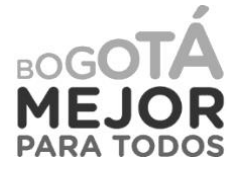

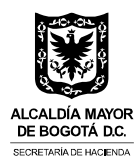

El usuario tiene información en el sistema, se realiza el proceso de registro inicial. Para obtener contraseña, la secuencia de pantallas es:

| ACCOTÁ<br>MEJOR<br>PARA TODOS | Secr                                                                          | etaría Distrital de Hacienda                                                             |
|-------------------------------|-------------------------------------------------------------------------------|------------------------------------------------------------------------------------------|
| F                             | Registro inicial en el<br><sup>9</sup> ara realizar el registro inicial, sele | sistema para obtener contraseña<br>eccione el tipo de identificación e ingrese el número |
| 1                             | TIPO DE IDENTIFICACIÓN                                                        | CEDULA_DE_CIUDADANIA -                                                                   |
|                               | A                                                                             | ceptar Regresar                                                                          |

#### Clic en botón Aceptar

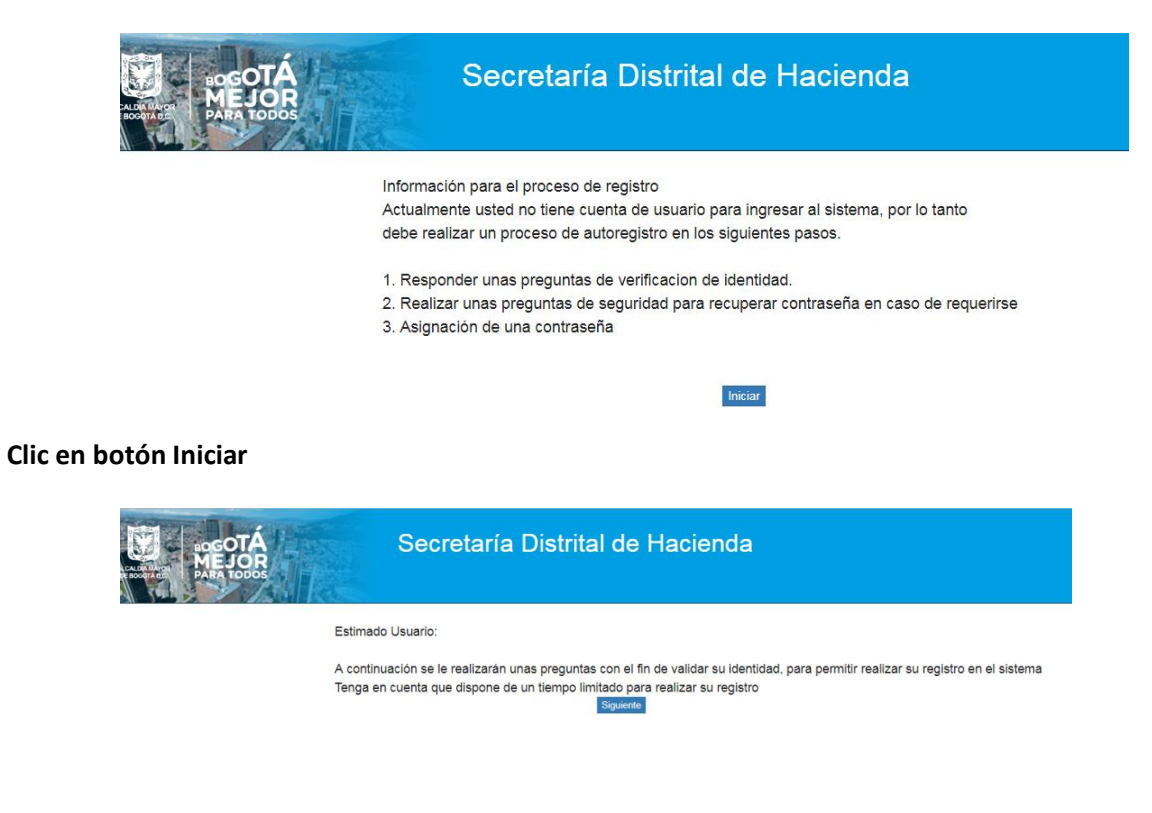

#### **Clic botón Siguiente**

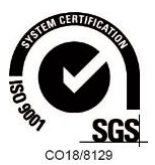

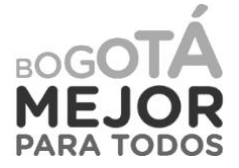

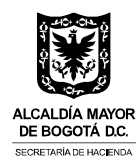

Espere unos segundos mientras el sistema le genera las preguntas reto para validar su identidad.

**Responder preguntas para validar identidad.** Se presentan tres (3) preguntas relacionadas con la información personal, de sus predios, vehículos o actividad económica.

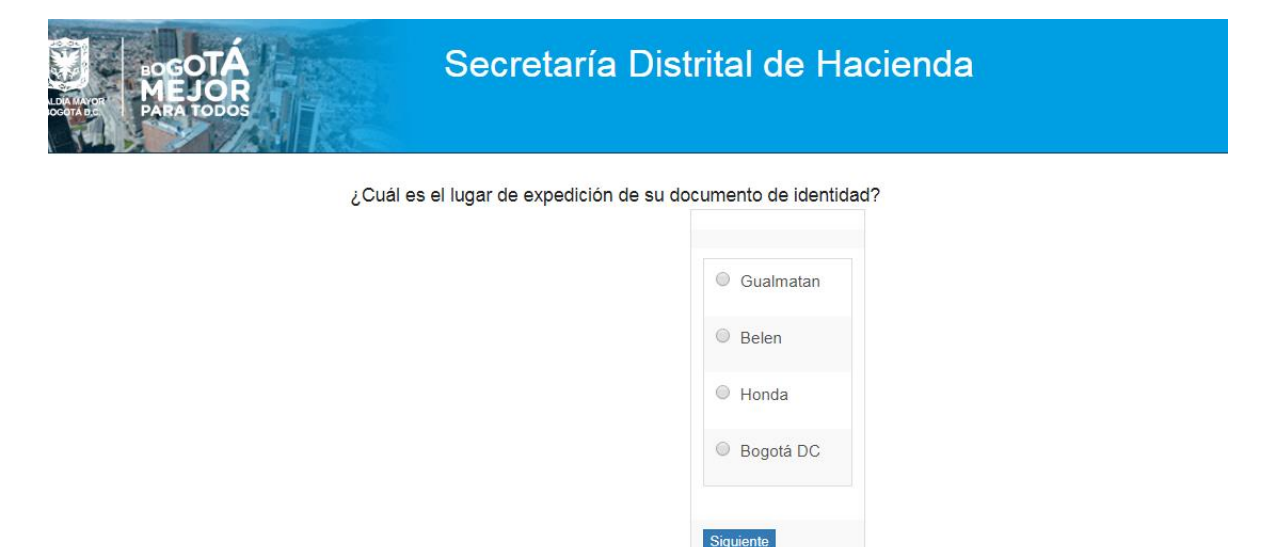

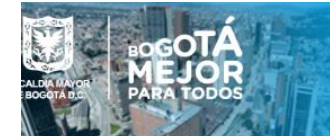

## Secretaría Distrital de Hacienda

¿De los siguientes números telefónicos con cuál tiene vínculo?.

| 0 | 3154122                   |
|---|---------------------------|
| 0 | 8714924                   |
| 0 | NINGUNA DE LAS ANTERIORES |

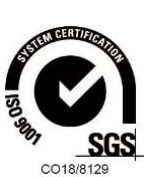

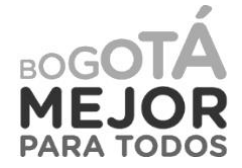

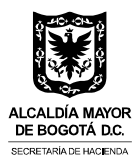

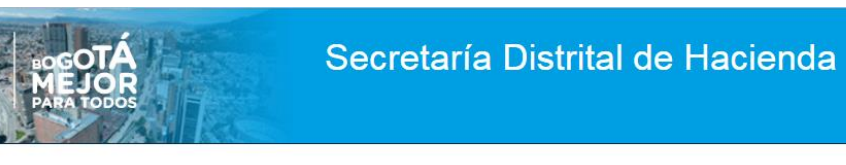

¿Cuál es la fecha de expedición de su cédula de ciudadanía?

| 0 | 04/06/2001 |
|---|------------|
|   | 04/00/2001 |
| 0 | 18/08/2000 |
| 0 | 17/05/2000 |

## Clic en botón Finalizar

Al finalizar las preguntas de identidad y si las respuestas han sido correctas, se muestra pantalla para definir tres (3) preguntas de seguridad; escoja preguntas de fácil recordación, estas se utilizarán para realizar cambio de correo electrónico, cuando requiera actualizarlo.

| BOGOTÁ<br>MEJOR<br>MEJOR<br>MARA 100005 | Secretaría Distrital de Hacienda                                   | a) |
|-----------------------------------------|--------------------------------------------------------------------|----|
| Por favor defina la                     | as preguntas de seguridad que le servirán para ingresar al sistema |    |
|                                         | ¿De que color fue su primer carro?<br>Respuesta                    | ×  |
| 8                                       | ¿Marca de su primer carro?<br>Respuesta                            |    |
|                                         | ¿Pelicula favorita?<br>Respuesta                                   |    |
|                                         | Siguiente                                                          |    |

## Clic botón Siguiente

Confirme las respuestas: Recuerde que deben ser iguales, uso de mayúsculas o minúscula.

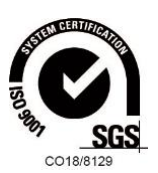

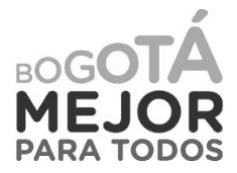

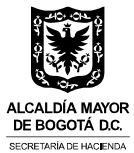

| ADGOTÁ<br>MEJOR<br>ANRA 100005                        | Secretaría Distrital de Hacienda                                                                                              |                          |
|-------------------------------------------------------|----------------------------------------------------------------------------------------------------|--------------------------|
|                                                       | Por favor confirme sus respuestas                                                                                             |                          |
|                                                       | Pregunta : ¿De que color fue su primer carro?                                                                                 |                          |
|                                                       | Respuesta                                                                                                    |                          |
|                                                       | Pregunta : ¿Marca de su primer carro?                                                                                         |                          |
|                                                       | Respuesta                                                                                                    |                          |
|                                                       | Pregunta : ¿Película favorita?                                                                                                |                          |
|                                                       | Respuesta                                                                                                    |                          |
|                                                       |                                                                                                    |                          |
|                                                       | Guardar                                                                                                    |                          |
| Clic botón Guardar                                    |                                                                                                    |                          |
| Una vez confirmadas de n<br>información relacionada d | nanera exitosa las preguntas de seguridad, el sistema le ped<br>con el correo electrónico y asignar la contraseña que va a ut | irá registrar<br>ilizar. |

| Por favor Ingresar el con | orreo y contraseña con el cual ingresará a los servicios de la Secretaría de Hacienda  |  |
|---------------------------|----------------------------------------------------------------------------------------|--|
| Se le enviarà un correo l | e Electrónico al digitado por ud, para confirmación y posterior activación del usuario |  |
| Correo Electrónico        |                                                                                        |  |
|                           |                                                                                        |  |
| Confirmar correo ele      | ectrónico :                                                                            |  |
|                           |                                                                                        |  |
| Contraseña                |                                                                                        |  |
|                           |                                                                                        |  |
| Confirme Contraseña       | 1a                                                                                     |  |
|                           |                                                                                        |  |

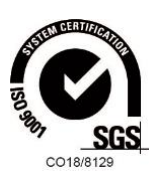

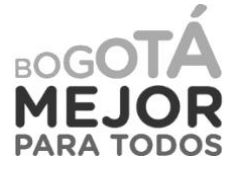

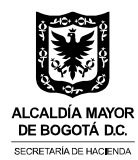

Si el proceso de validación de preguntas es incorrecto:

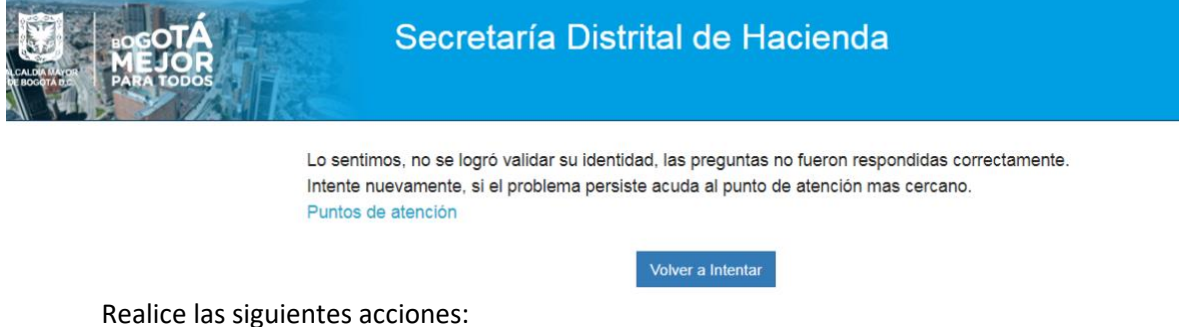

- Intente nuevamente. •
- Acuda al punto de atención más cercano. •

## 3. Recuperar o cambiar contraseña

Ingrese por la ruta: www.haciendabogota.gov.co Tome la opción: Oficina Virtual

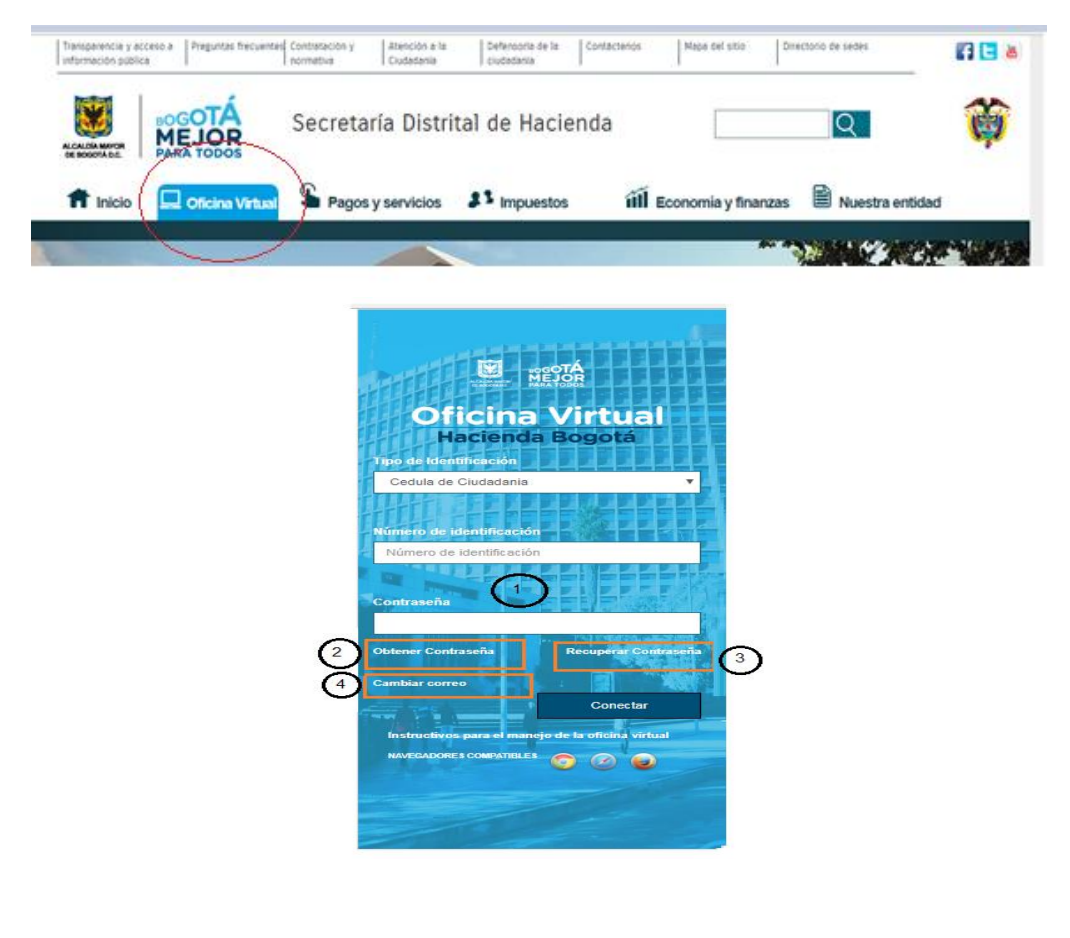

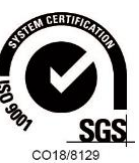

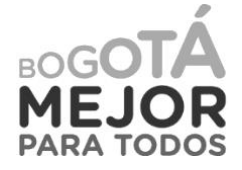

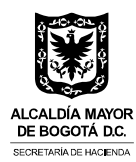

Ingrese por el link de la opción No. 3 de la pantalla principal Recordar contraseña. El sistema muestra la siguiente pantalla. Registre los datos solicitados.

## Clic en botón Aceptar

| ARA 10005  | Secretaría Distri                                                  | tal de Hacienda                                                                                        |
|------------|--------------------------------------------------------------------|----------------------------------------------------------------------------------------------------|
| Se enviará | Recuperació<br>instrucciones al correo electrónico registrador por | on o cambio de contraseña<br>Usted, para que realice el proceso de recuperación o cambio de contraseña |
|            | TIPO DE IDENTIFICACIÓN                                             | CEDULA_DE_CIUDADANIA .                                                                                 |
|            | NÚMERO DE IDENTIFICACIÓN                                           | XXXXXXXXXXXX                                                                                           |
|            | Ingrese los caracte                                                | res que ve en la Imagen anterior.<br>fa2                                                               |
|            |                                                                    | Aceptar Regresar                                                                                       |

El sistema envía mensaje al correo registrado

| Se enviară instr | rucciones al correo electrónico registrador por | Usted, para que realice el proceso de recuperación o cambio de cont |
|------------------|-------------------------------------------------|---------------------------------------------------------------------|
|                  | TIPO DE IDENTIFICACIÓN                          | CEDULA_DE_CIUDADANIA •                                              |
|                  | NÚMERO DE IDENTIFICACIÓN                        | XXXXXXXXXX                                                          |
|                  | Ingrese los caracte                             | res que ve en la imagen anterior.                                   |

El texto del mensaje es el siguiente:

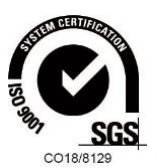

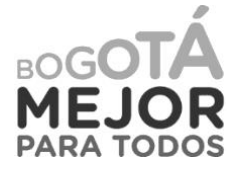

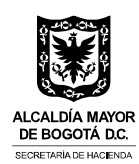

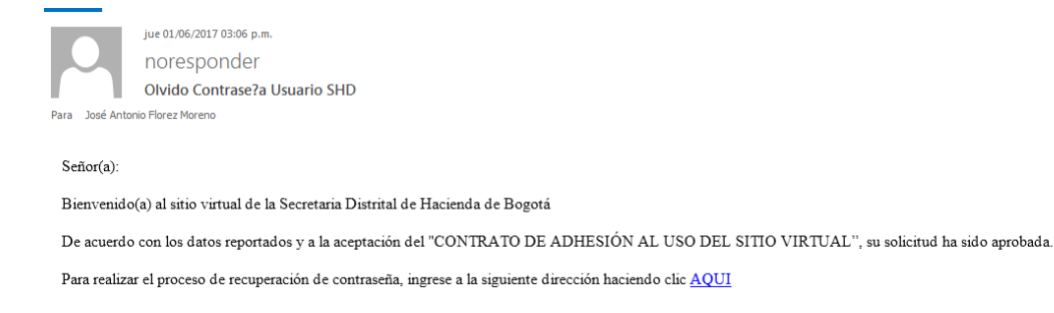

#### Haga clic en el link del mensaje

El sistema muestra pantalla para registrar la nueva contraseña. Antes de ingresar la contraseña, recuerde que esta debe cumplir con las siguientes condiciones:

- Tener una longitud mínima de ocho (8) y máximo de doce (12) caracteres.
- Una letra mayúscula, una minúscula, un número y un caracter especial (\* & % \$.)

| CALLEA MARCEL<br>BOCCATA DE | Secretaría Distrital de Hacienda                                                                                                    |  |
|-----------------------------|----------------------------------------------------------------------------------------------------|--|
|                             | Ingresar contraseña                                                                                                    |  |
|                             | Por favor ingrese la contraseña, que le permitira acceder a los diferentes servicios en linea dispuestos por la Secretaría de Hacienda.                           |  |
|                             | La contraseña debera contener entre ocho (8) y doce (12) caracteres, construida con al menos una letra mayúscula, una minúscula, un número y un caracter especial |  |
|                             | Contraseña                                                                                                    |  |
|                             | Confirmar contraseña                                                                                                    |  |
|                             |                                                                                                    |  |
|                             | Guardar                                                                                                    |  |

Dé clic en botón Guardar. Ya tiene la nueva contraseña

#### 4. Cambio de correo y/o preguntas de seguridad

Ingrese por la ruta: www.haciendabogota.gov.co Seleccione la opción: Oficina Virtual

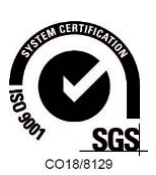

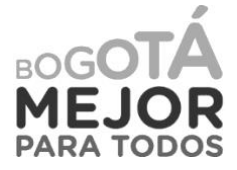

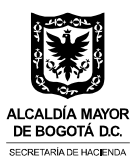

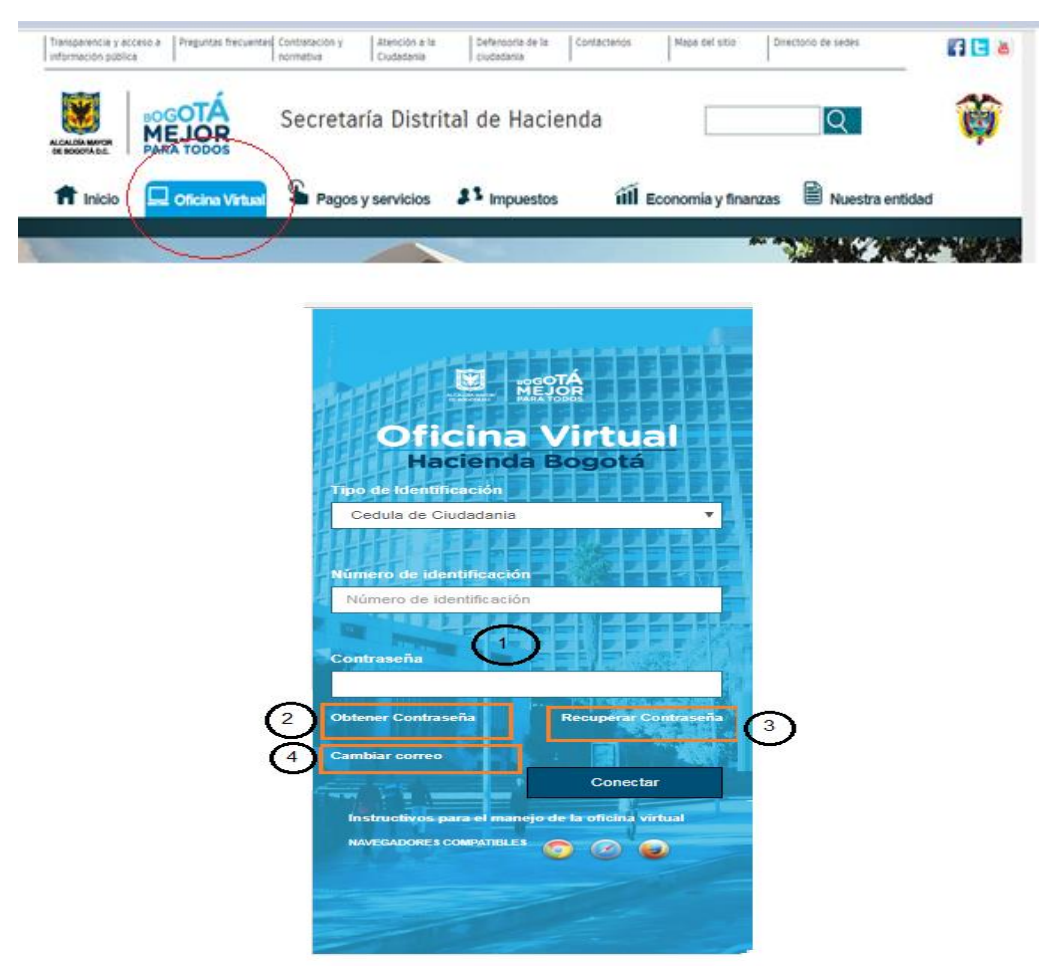

Ingrese por el link de la opción No. 4 de la pantalla principal Cambiar correo

Aparecerá la siguiente pantalla; ingrese los datos solicitados y haga clic en botón Aceptar.

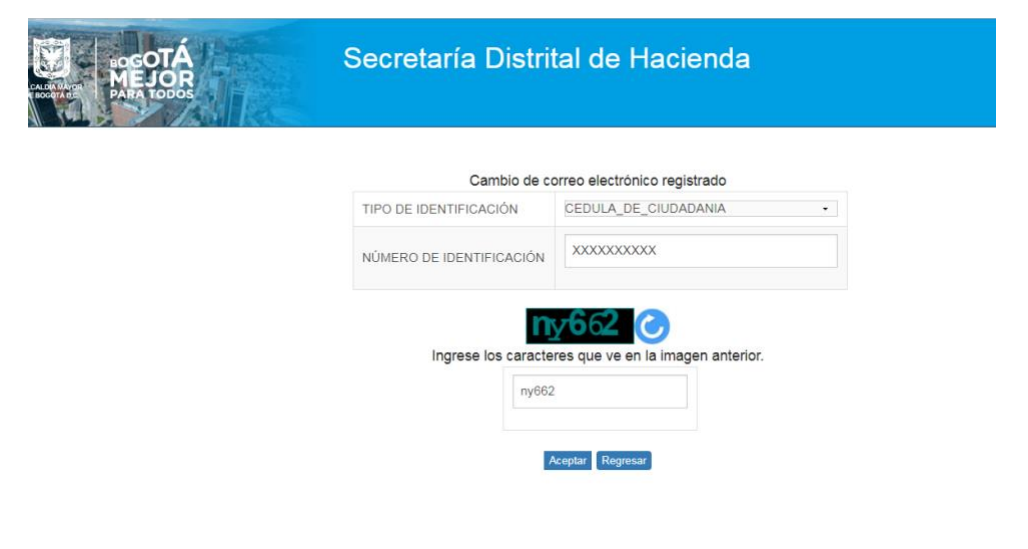

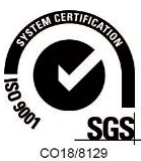

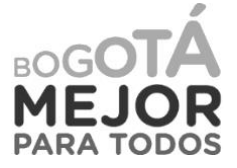

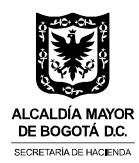

El sistema muestra la pantalla para responder unas preguntas de seguridad que el usuario definió al momento de realizar el registro inicial.

Responda las preguntas y dé clic en Botón Autenticar

| BOGOTÁ<br>MEJOR<br>PARA TODOS | Secretaría Distrital de Hacienda              |                                 |
|-------------------------------|-----------------------------------------------|---------------------------------|
|                               | Por favor responda las preguntas de seguridad | que se muestran a continuación  |
|                               |                                               | ¿Nombre de su suegra?           |
|                               |                                               | •••                             |
|                               |                                               | ¿Nombre de su primer mascota?   |
|                               |                                               |                                 |
|                               |                                               | Autenticar ONido sus respuestas |

Si las preguntas de seguridad fueron contestadas correctamente, se muestra la pantalla para realizar el cambio de correo.

Si no recuerda u olvidó las respuestas a las preguntas de seguridad, puede volver a recuperar las preguntas con la opción **Olvidó sus respuestas** 

| HOGOTÁ<br>MEJOR<br>PARA TODOS | Secretaría Distrital de Hacienda                                                                                                    |
|-------------------------------|----------------------------------------------------------------------------------------------------|
|                               | Correo electrónico registrado :<br>"Nore2@stvl.gov.co                                                                                   |
|                               | Desea realizar cambio de correo electrónico :                                                                                           |
|                               | Por favor ingresar el correo con el cual la Secretaría Distrital de Hacienda se comunicará con Usted<br>Ingrese su correo electrónico : |
|                               | Confirmar correo electrónico : Confirmar correo electrónico : Coorter                                                                   |

Confirme si desea cambiar el correo SI o NO Ingrese el nuevo correo y confírmelo Dé clic en Botón **Guardar** 

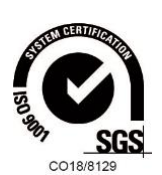

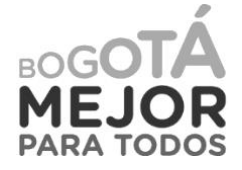

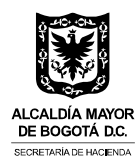

## Olvidó sus respuestas

Al ingresar por esta opción, el sistema muestra la siguiente pantalla.

| BOGOTÁ<br>MEJOR<br>PARA IODOS | Secretaría Distrital de Hacienda                                                                                                    |
|-------------------------------|----------------------------------------------------------------------------------------------------|
|                               | Información para el proceso de registro                                                                                                    |
|                               | Actualmente usted no tiene cuenta de usuario para ingresar al sistema, por lo tanto                                                                                                    |
|                               | debe realizar un proceso de autoregistro en los siguientes pasos.                                                                                                    |
|                               | 1. Responder unas preguntas de verificacion de identidad.                                                                                                    |
|                               | 2. Realizar unas preguntas de seguridad para recuperar contraseña en caso de requerirse                                                                                                    |
|                               | 3. Asignación de una contraseña                                                                                                    |
| Clic en botón Iniciar         | Iniciar                                                                                                    |
| LOCOTÁ<br>MEJOR<br>PARA TODOS | Secretaría Distrital de Hacienda                                                                                                    |
|                               | Estimado Usuario:                                                                                                    |
|                               | A continuación se le realizarán unas preguntas con el fin de validar su identidad, para permitir realizar su registro en el sistema<br>Tenga en cuenta que dispone de un tiempo limitado para realizar su registro<br>Siguiente |

Clic botón Siguiente

Espere unos segundos mientras el sistema le genera las preguntas reto para validar su identidad.

Responda las preguntas para validar identidad. Se presentan tres (3) preguntas relacionadas con la información personal, de predios, vehículos o actividad económica.

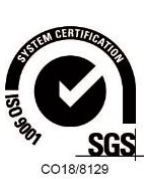

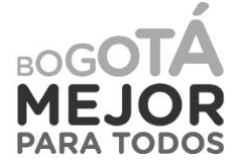

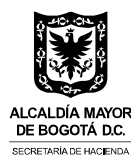

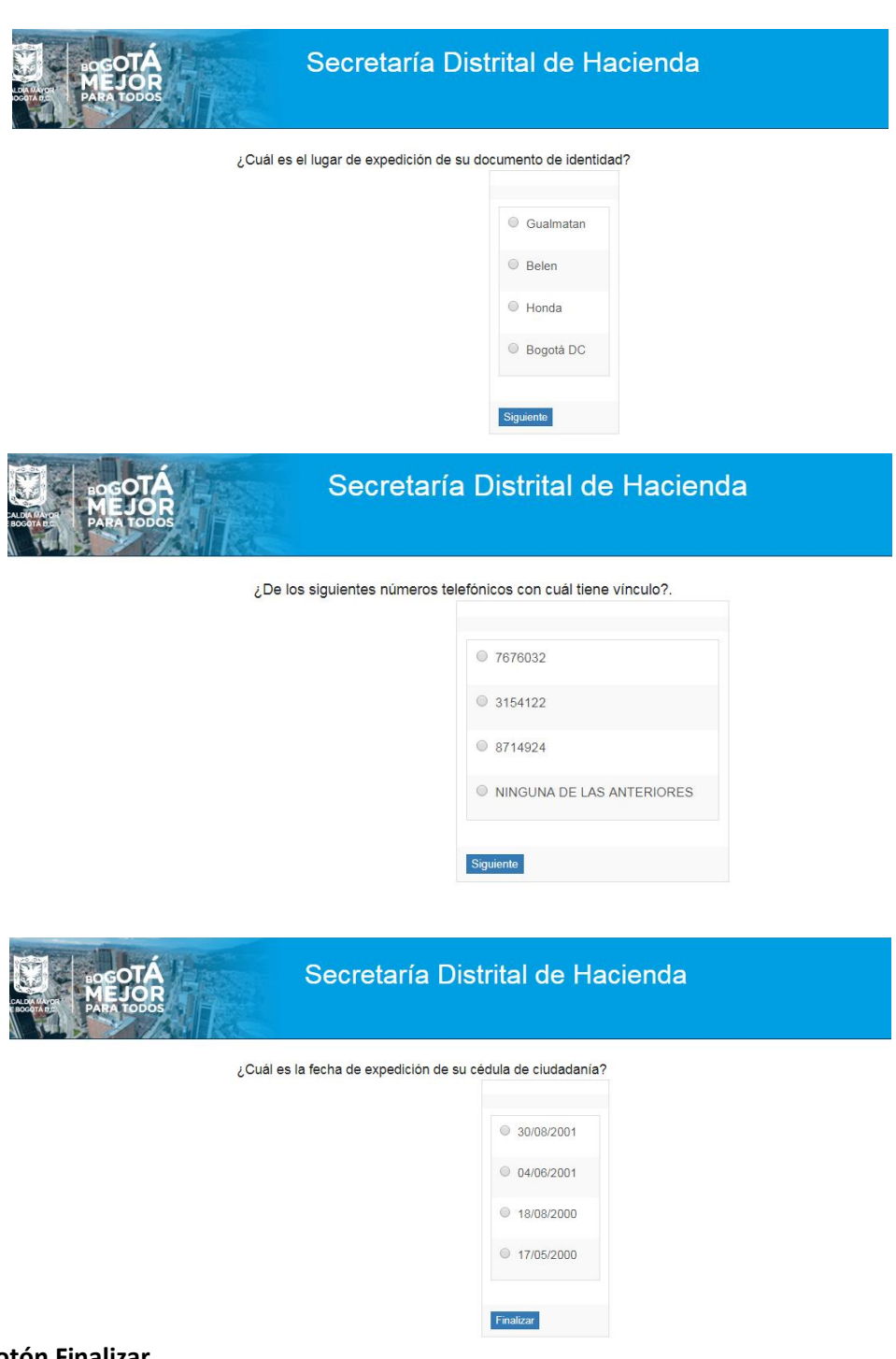

#### Clic en botón Finalizar

Al finalizar las preguntas de identidad y si las respuestas han sido correctas, se muestra pantalla para definir tres (3) preguntas de seguridad; escoja las preguntas de fácil recordación, estas se utilizarán para realizar cambio de correo electrónico, cuando requiera actualizarlo.

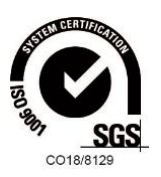

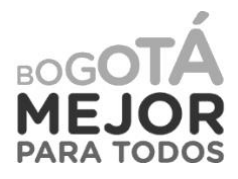

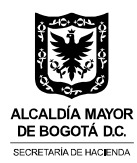

Una vez se han confirmado las nuevas preguntas de seguridad, el sistema le pedirá registrar la información relacionada con el nuevo correo electrónico.

Recuerde que el Usuario está navegando en la opción de Cambio de correo.

| BOGOTÁ<br>MEJOR<br>PARA TODOS | Secretaría Distrital de Hacienda                                                                                                    |
|-------------------------------|----------------------------------------------------------------------------------------------------|
|                               | Porfavor ingrese un correo electrónico vizico, al cual se le envisrá un mensaje<br>para confirmar y posterior activación del usuario |
|                               | Ingrese su correo electrónico : abc@gmail.com                                                                                        |
|                               | Confirmar correo electrónico : abc@gmail.com                                                                                         |
|                               | Guartar                                                                                                    |

Al dar clic en botón Guardar, el sistema muestra el siguiente mensaje de confirmación.

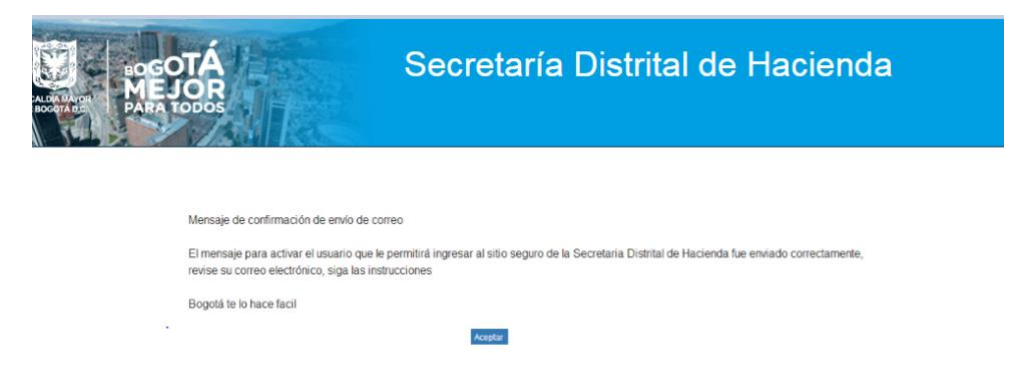

Ingrese al correo electrónico registrado y abra el mensaje enviado.

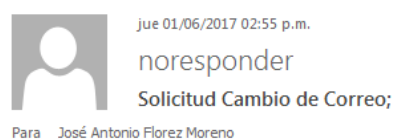

Señor Ciudadano,

Se le envía el siguiente correo de acuerdo a su solicitud. Su Usuario es su documento de identidad y la contraseña registrada por ud. Por favor ingrese con su usuario y contraseña confirmando su cambio de correo haciendo clic <u>AQUI</u>

Tiene un límite de 24 Horas desde el envío de este correo.

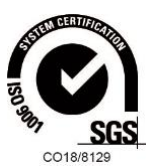

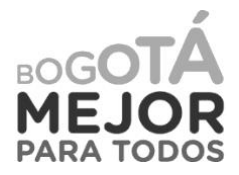

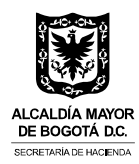

Clic en la opción AQUÍ del mensaje, para activar el nuevo correo.

Asignado el nuevo correo, podrá ingresar a la opción No. 3 de la pantalla principal, para recordar o cambiar contraseña.

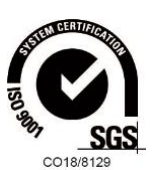

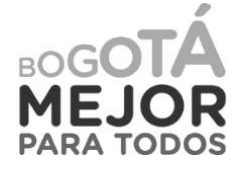